## ИНСТРУКЦИЯ ПО УСТАНОВКЕ С ЦЕЛЬЮ ЭКСПЕРТНОЙ ПРОВЕРКИ ПРОГРАММЫ «Море словесности»

## Содержание

| 1. | Общие сведения по установке программы «Море словесности»3 |
|----|-----------------------------------------------------------|
| 2. | Установка программы «Море словесности»                    |

## 1. Общие сведения по установке программы «Море словесности»

Для установки программы «Море словесности» на пользовательском компьютере должны быть установлены следующие компоненты:

• NET Core 3.1.14

Все необходимое программное обеспечение для работы программы «Море словесности» включены в установочный пакет файлов.

## 2. Установка программы «Море словесности»

1. Необходимо запустить файл установщика «Море словесности», откроется стартовое окно для выбора пути установки. Рекомендуется не изменять путь для установки файлов, если нет веской причины для этого. После выбора пути необходимо нажать «Далее».

| о папки установки<br>кую папку вы хотите установить Море словесности?<br>Программа установит Море словесности в следуюц |                                                                                                    |                                                                                                    |                                                                                                    |                                                                                                    |
|----------------------------------------------------------------------------------------------------|----------------------------------------------------------------------------------------------------|----------------------------------------------------------------------------------------------------|----------------------------------------------------------------------------------------------------|----------------------------------------------------------------------------------------------------|
| кую папку вы хотите установить Море словесности?<br>Программа установит Море словесности в следуюц                      |                                                                                                    |                                                                                                    |                                                                                                    |                                                                                                    |
| Программа установит Море словесности в следуюц                                                                          |                                                                                                    |                                                                                                    |                                                                                                    |                                                                                                    |
|                                                                                                    | цую пап                                                                                                    | ку.                                                                                                    |                                                                                                    |                                                                                                    |
| мите «Далее», чтобы продолжить. Если вы хотите выб<br>мите «Обзор».                                                     | рать др                                                                                                    | ругую                                                                                                    | папку                                                                                                    |                                                                                                    |
| Tests\Mope словесности                                                                                                  |                                                                                                    | 06                                                                                                    | зор                                                                                                    |                                                                                                    |
| буется как минимум 518,4 M6 свободного дискового про                                                                    | странст                                                                                                    | гва.                                                                                                    |                                                                                                    |                                                                                                    |
|                                                                                                    |                                                                                                    |                                                                                                    | 0-14                                                                                                    |                                                                                                    |
|                                                                                                    | кмите «Далее», чтобы продолжить. Если вы хотите выб<br>кмите «Обзор».<br>Tests Mope словесности<br>Фуется как минимум 518,4 Мб свободного дискового про | кмите «Далее», чтобы продолжить. Если вы хотите выбрать др<br>кмите «Обзор».<br>Tests Mope словесности<br>Фуется как минимум 518,4 Мб свободного дискового пространст<br>Далее > | кмите «Далее», чтобы продолжить. Если вы хотите выбрать другую<br>кмите «Обзор».<br>(Tests'Mope словесности Об<br>ебуется как минимум 518,4 Мб свободного дискового пространства.<br>Далее > | кмите «Далее», чтобы продолжить. Если вы хотите выбрать другую папку,<br>кмите «Обзор».<br>(Tests Wope словесности Обзор<br>ебуется как минимум 518,4 Мб свободного дискового пространства.<br>Далее > Отм |

2. На этом экране Вы можете снять *галочку*, если не нужно создавать значок на рабочем столе. Нажмите на кнопку *Далее*, чтобы перейти к следующему экрану установки.

| Установка — Море словесности                                             |                                  | _                         |        | $\times$ |
|--------------------------------------------------------------------------|----------------------------------|---------------------------|--------|----------|
| Выберите дополнительные задачи                                           |                                  |                           |        |          |
| Какие дополнительные задачи необх                                        | ОДИМО ВЫПОЛНИТ                   | ъ?                        | Ċ      |          |
| Выберите дополнительные задачи, к<br>установке Море словесности, после э | оторые должны<br>того нажмите «Д | выполниться пр<br>lanee»: | м      |          |
| 🗹 Создать значок на Рабочем столе                                        | •                                |                           |        |          |
|                                                                          |                                  |                           |        |          |
|                                                                          |                                  |                           |        |          |
|                                                                          |                                  |                           |        |          |
|                                                                          |                                  |                           |        |          |
|                                                                          |                                  |                           |        |          |
|                                                                          |                                  |                           |        |          |
|                                                                          |                                  |                           |        |          |
|                                                                          |                                  |                           |        |          |
|                                                                          | < Назад                          | Далее >                   | Отмена | a        |

3. Теперь Вы можете проверить все опции установки. Нажмите на кнопку *Установить*, чтобы начать установку. Установка занимает около минуты (зависит от производительности компьютера и скорости дисковода).

| в | се готово к установке                                                                                         |   |
|---|----------------------------------------------------------------------------------------------------|---|
|   | Программа установки готова начать установку Море словесности на ваш компьютер.                                | Ċ |
|   | Нажмите «Установить», чтобы продолжить, или «Назад», если вы хотите просмотреть или изменить опции установки. |   |
|   | Папка установки:<br>C:\Tests\Mope словесности                                                                 | ^ |
|   | Дополнительные задачи:<br>Создать значок на Рабочем столе                                                     |   |
|   |                                                                                                    | ~ |
|   | <                                                                                                    | > |
|   |                                                                                                    |   |

**Внимание!** Установленные на компьютере антивирусы могут выводить различные предупреждающие сообщения в ходе установки программы. Во всех предупреждающих сообщениях необходимо разрешить программе выполнять все требуемые ей действия.

4. Установка успешно завершена. Нажмите на кнопку Завершить, чтобы закрыть окно установки. Если установлена галочка Запустить Море словесности, то после закрытия окна установки программа будет запущена автоматически.

| 🔮 Установка — Море словес | ности — 🗆 🗙                                                                                                    |
|---------------------------|----------------------------------------------------------------------------------------------------|
|                           | Завершение Мастера установки<br>Море словесности                                                                             |
|                           | Программа Море словесности установлена на ваш<br>компьютер. Приложение можно запустить с помощью<br>соответствующего значка. |
|                           | Нажмите «Завершить», чтобы выйти из программы<br>установки.                                                                  |
|                           | Запустить Море словесности                                                                                                   |
|                           |                                                                                                    |
|                           |                                                                                                    |
|                           |                                                                                                    |
|                           | Завершить                                                                                                    |

!Установленная программа работает только при наличии оригинального диска с программой в дисководе.